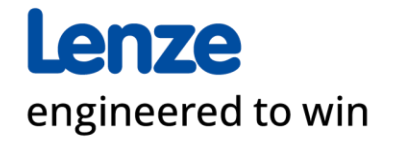

Lenze Supplier Self Registration (SSR) Quick Guide April 2024 | © Lenze

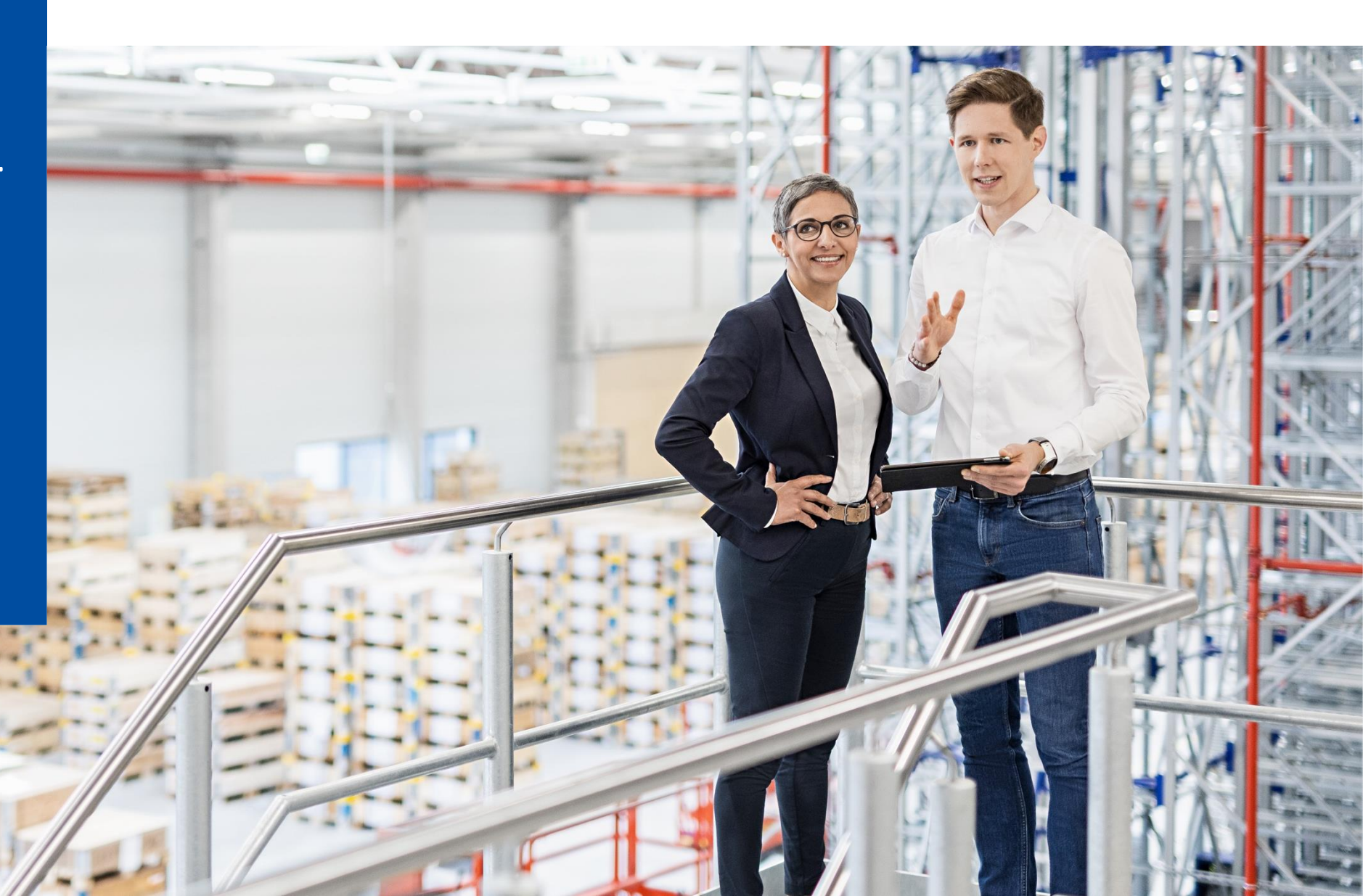

This quick guide is intended for our current suppliers who want to share and update their company information and for new companies who want to apply to become a Lenze supplier. This document contains step by step instructions how to fill and submit the data.

Any questions related to accessibility and technical challenges within the system should be directed to Support.Synertrade@lenze.com

#### Access to the platform

## 1. Self registration / Access to your account

#### For new suppliers

How to navigate:

**Step 1:** Open your internet browser i.e. Firefox (recommended), Chrome, Edge...

Step 2: Navigate to <a href="https://lenze.synertrade.com">https://lenze.synertrade.com</a>

**Step 3:** Click "APPLY HERE" as a new supplier

#### For registered suppliers

If you are registered as a supplier already, use the Login

In case of a pop-up-warning – please follow the instructions of your browser

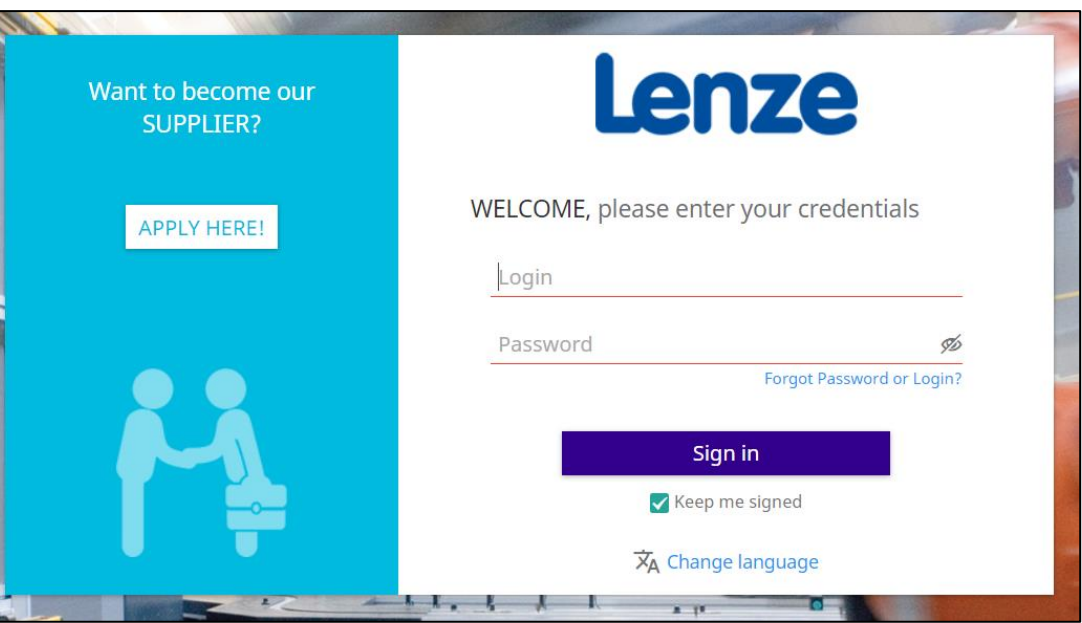

## 2. Company & Contact

| Lenze        | Supplier Self Re             | gistration               |                                 |                                                                                         | Terms & Condition            | ns   Status: N<br>Support: please | ot submitted - wait for supplier<br>e dick <u>HERE</u> | answer |
|--------------|------------------------------|--------------------------|---------------------------------|-----------------------------------------------------------------------------------------|------------------------------|-----------------------------------|--------------------------------------------------------|--------|
| WELCOME PAGE | COMPANY & CONTACT            | COMPANY CONTACTS         | DETAILED INFORMATION            | MATERIAL GROUP ASSIGNMENT                                                               | CERTIFICATE OVERVIEW         | DOCUMENTS                         | COMPLETION OF SELF REGISTRATIO                         | N E    |
|              |                              |                          |                                 |                                                                                         |                              |                                   |                                                        |        |
|              |                              | W                        | elcome to S                     | upplier Self Reg                                                                        | gistration                   |                                   |                                                        |        |
| The follo    | owing screens will guide you | through the registration | process step by step. It will t | take approximately 5–10 minutes to                                                      | o complete the registration. | Please click on th                | e "NEXT" tab at the bottom right.                      |        |
|              |                              | You w                    | vill find further information   | under: www.Lenze.com/Company                                                            | //Global Procurement         |                                   |                                                        |        |
|              |                              |                          | For assistance wit              | h the registration please contact su                                                    | upport:                      |                                   |                                                        |        |
|              |                              |                          | l<br>Global P<br>E-Mail: S      | Lenze Operations GmbH<br>urchasing- Processes & Systems<br>Support.SynerTrade@lenze.com |                              |                                   |                                                        |        |
|              |                              |                          |                                 |                                                                                         |                              |                                   |                                                        | NEXT   |
|              |                              |                          |                                 |                                                                                         |                              |                                   |                                                        |        |
|              |                              |                          |                                 |                                                                                         |                              | Pleas                             | e click "NEXT"                                         |        |

#### 2. Company & Contact

| enze                                                            | Supplier Self R                                                                          | egistration                                                                   |                                                                 |                                | Terms & Conditions         | Status: Not submitted - wait for supplier a Support: please dick <u>HERE</u> |
|-----------------------------------------------------------------|------------------------------------------------------------------------------------------|-------------------------------------------------------------------------------|-----------------------------------------------------------------|--------------------------------|----------------------------|------------------------------------------------------------------------------|
| WELCOME PAGE                                                    | COMPANY & CONTACT                                                                        | COMPANY CONTACTS                                                              | DETAILED INFORMATION                                            | MATERIAL GROUP ASSIGNMENT      | CERTIFICATE OVERVIEW       | DOCUMENTS COMPLETION OF SELF REGISTRATION                                    |
| Welcome to t<br>This is step 1,<br>Please compl<br>Mandatory fi | the self registration o<br><b>/7.</b><br>lete the fields below v<br>elds are marked red. | f your company in our s<br>with company and persc<br>Please consider, that th | upplier database.<br>mal data.<br>e "Login" field will be fille | ed automatically and can not b | e changed after you finish | ed the registration. Click "Next" to continue.                               |
| COMPANY INF                                                     | ORMATION                                                                                 |                                                                               | K                                                               | ▲ CONTACT INFO                 | RMATION                    |                                                                              |
|                                                                 | Company                                                                                  |                                                                               |                                                                 |                                |                            |                                                                              |
|                                                                 | Address                                                                                  |                                                                               |                                                                 |                                | it all the                 | 2. To open other                                                             |
|                                                                 | City                                                                                     |                                                                               |                                                                 | mandat                         | ory fields                 | fields use the dron-                                                         |
|                                                                 | Postal code                                                                              |                                                                               | (marked in red)                                                 |                                | l in red)                  | down-arrow                                                                   |
|                                                                 | State                                                                                    |                                                                               |                                                                 |                                | initedy                    |                                                                              |
|                                                                 | Country                                                                                  |                                                                               | ~                                                               |                                |                            |                                                                              |
|                                                                 | Language E                                                                               | nglish (UK)                                                                   | ~                                                               |                                |                            |                                                                              |
|                                                                 | Phone                                                                                    |                                                                               |                                                                 |                                | 2 Afto                     | roverything                                                                  |
| E-Mail                                                          | for ordering process                                                                     |                                                                               |                                                                 |                                | 5. Alte                    |                                                                              |
|                                                                 | Currency E                                                                               | UR - Euro                                                                     | ~                                                               |                                |                            |                                                                              |
|                                                                 | Website                                                                                  |                                                                               |                                                                 |                                | "INEXT                     |                                                                              |
|                                                                 | VAT Number                                                                               |                                                                               |                                                                 |                                |                            |                                                                              |
|                                                                 |                                                                                          |                                                                               |                                                                 |                                |                            |                                                                              |

#### **3. Company Contacts**

| Lenze                                                            | Supplier Self Re                                                                         | gistration                                                                    |                                                 |                                           |                                                         | Terr           | ms & Conditions         | Status: Not support: please clic | submitte<br>« <u>HERE</u> | ed - wait for su | pplier answer  | ₽    |
|------------------------------------------------------------------|------------------------------------------------------------------------------------------|-------------------------------------------------------------------------------|-------------------------------------------------|-------------------------------------------|---------------------------------------------------------|----------------|-------------------------|----------------------------------|---------------------------|------------------|----------------|------|
| WELCOME PAGE                                                     | COMPANY & CONTACT                                                                        | COMPANY CONTACTS                                                              | DETAILED INF                                    | ORMATION MATE                             | RIAL GROUP ASSIGNMENT                                   | CERTIF         | ICATE OVERVIEW          | DOCUMENTS                        | со                        | MPLETION OF SELF | REGISTRATION   | :    |
| This is step<br>To add a ne<br>more name                         | <b>2/7</b> . Here you can add th<br>w one, click "new contac<br>s or you go to "Next" an | ne data of your colleag<br>tt" in the top left. Afte<br>d continue your regis | jues one by or<br>r you are finisł<br>tration . | ne or maintain you<br>hed with the 1st on | data by clicking at the th<br>e , move the cursor to th | ee do<br>three | ots.<br>e dots at the l | eft, "Apply " ap                 | pears, a                  | nd confirm. Yo   | ou can add now |      |
| New contact                                                      |                                                                                          |                                                                               |                                                 |                                           |                                                         |                |                         |                                  |                           |                  | <b>Q</b> (     | R    |
| NO. 🗌 🗸                                                          | ACADEMIC TITLE T                                                                         | TITLE 🗢 FIRST NAME 🔺                                                          | LAST NAME 🗢                                     | DEFAULT CONTACT                           | EMAIL ADDRESS                                           | \$Т            | TELEPHONE 🗢             | MOBILE/CELL 🗢                    | FAX 🗢                     | LANGUAGE 🗢       | DEPARTMENTS    | \$ 0 |
|                                                                  | S                                                                                        | Search Search                                                                 | Search                                          | Please select 🗸                           | Search                                                  | S              | Search                  | Search                           | Search                    | Search           | Search         | S    |
| 1                                                                | :                                                                                        | Hanni                                                                         | Nanni                                           |                                           | info@bestellunge424n1.c                                 | om 2           | 2543738                 |                                  |                           | English (UK)     |                |      |
|                                                                  |                                                                                          |                                                                               |                                                 |                                           |                                                         |                |                         |                                  |                           |                  |                |      |
| In "comp<br>who war<br>be addeo                                  | bany contacts<br>nts to work wi<br>d.                                                    | ", everyone,<br>th Lenze, ca                                                  | n                                               |                                           |                                                         |                |                         |                                  |                           |                  |                |      |
| Therefore click "New contact" and fill out the mandatory fields. |                                                                                          |                                                                               |                                                 |                                           |                                                         |                | Aft<br>are<br>clic      | er all pei<br>added p<br>k "NEXT | rsons<br>bleas<br>".      | e                |                |      |
| 1 Record exists                                                  | Snow 10 Records V                                                                        |                                                                               |                                                 |                                           |                                                         |                |                         |                                  |                           |                  |                |      |
|                                                                  |                                                                                          |                                                                               |                                                 |                                           |                                                         |                |                         |                                  |                           | PREVIC           | DUS NEX        |      |

## 4. Detailed information

|                                 | Supplier Sell Re                                          | gistration                                       |                      |                           | Terms & Condit                                           | Support: please click <u>HE</u> | <u>RE</u>                           | Ŀ                 |
|---------------------------------|-----------------------------------------------------------|--------------------------------------------------|----------------------|---------------------------|----------------------------------------------------------|---------------------------------|-------------------------------------|-------------------|
| WELCOME PAGE                    | COMPANY & CONTACT                                         | COMPANY CONTACTS                                 | DETAILED INFORMATION | MATERIAL GROUP ASSIGNMENT | CERTIFICATE OVER                                         | VIEW DOCUMENTS                  | COMPLETION OF SELF REGISTRA         | TION              |
|                                 |                                                           |                                                  |                      |                           |                                                          |                                 |                                     | ≈ ≈               |
| i This is step 3<br>Mandatory f | <b>/7</b> , please complete yo<br>ields are marked red. C | ur detailed informatio<br>lick "Next" to continu | n.<br>e.             |                           |                                                          | In this step<br>the compa       | additional infonted additional info | ormati<br>ed, but |
| GENERAL INF                     | ORMATION                                                  |                                                  |                      | ORGANISATION              |                                                          | not manda                       | tory                                |                   |
|                                 | Founded In                                                |                                                  |                      | number                    | of employees total                                       |                                 |                                     |                   |
|                                 | reference customer                                        |                                                  |                      | number of emp             | loyees production                                        |                                 |                                     |                   |
| num                             | ber of customer total                                     |                                                  |                      | number of emplo           | yees development                                         |                                 |                                     |                   |
| spoken and writt<br>Eng         | en communication in<br>lish possible (yes/no) ——          |                                                  | ~                    | Number of adminis         | tration employees                                        |                                 |                                     | - 1               |
| Productio                       | n sites (country, city)                                   |                                                  | 6                    | Corµ<br>significant sha   | porate compliance _<br>reholding in other<br>companies - |                                 |                                     |                   |
| headq                           | uarter (Country, City)                                    |                                                  |                      | MEASURING RO              | OM / LABORATOR                                           | Ŷ                               |                                     |                   |
| PART SPECTRI                    | JM                                                        |                                                  |                      | measuring room            | available (yes/no)                                       |                                 |                                     |                   |
|                                 | main product group                                        |                                                  |                      | Laboratory a              | available [yes / no]                                     | After enterin                   | ng, click                           |                   |
|                                 | others                                                    |                                                  | 4                    | VERTICAL RANG             | E OF MANUFACI                                            | "NEXT"                          | 00000                               |                   |
| TURNOVER AI                     | ND MANAGEMENT                                             |                                                  |                      |                           | processes                                                |                                 | 4                                   |                   |
| Turnover in                     | the last financial year                                   |                                                  |                      |                           |                                                          |                                 |                                     |                   |
|                                 | a tha waay bafaya laat                                    |                                                  |                      |                           |                                                          |                                 |                                     |                   |

## 5. Material group assignment

| Lenze                                                                                                    | Supplier Self Re                                                                                                    | gistration        |                                     |                                                                               | Terms & Conditions                                         | Status: I |
|----------------------------------------------------------------------------------------------------|----------------------------------------------------------------------------------------------------|-------------------|-------------------------------------|-------------------------------------------------------------------------------|------------------------------------------------------------|-----------|
| WELCOME PAGE                                                                                                    | COMPANY & CONTACT                                                                                                    | COMPANY CONTACTS  | DETAILED INFORMATION                | MATERIAL GROUP ASSIGNMENT                                                     | CERTIFICATE OVERVIEW                                       | DOCUM     |
| Selection inclu                                                                                                    | udes sub elements                                                                                                    | <b>Q</b> Type her | re to search                        |                                                                               |                                                            |           |
| <ul> <li>C: [1] please unffares</li> <li>Passive electric transformer.</li> <li>Active electrom modules, ICS</li> <li>Electromecha compact fans</li> <li>Gears boxes.</li> <li>Retall stamp parts</li> <li>Aluminium d</li> <li>Motor &amp; pinia gears</li> <li>EMS products</li> <li>Ball bearings resolver</li> <li>Motor lamina</li> <li>Wave filter, n cable</li> <li>Braking resis software</li> <li>Complete ele</li> <li>(2) Lenze No</li> <li>packaging m equipment, gears</li> </ul> | old to see the various<br>ronic parts, discrete, anays<br><br>onic parts, semiconductor, powe<br>, discrete<br>anic parts, pcbs, connectors,<br>s<br>turnig & milled parts, paints, oi<br>parts, plastic injection molding<br>ie cast, iron cast<br>on shafts, worm gearing, bevel<br>s (pcba, modules, brand label<br>s, magnets, brakes, encoder,<br>ations, rotor, windings<br>nain chokes, raw & assembled<br>stors, power suppliies, fuses,<br>ectric motors<br><b>n Productionmaterial</b><br>aterial & production- & office<br>general services, consultancy | r<br>I.           | Please u<br>clicking ,<br>which fit | nfold the mate<br>,+", then choos<br>ts most to your<br>After ch<br>click "Ni | rial groups by<br>e the one<br>products<br>oosing,<br>EXT" | <b>y</b>  |

#### 6. Certificate overview

| $\leftarrow$ | C G                                                       | ۵ d                                              | https://lenze.synertrade.com/ngp421/common/actions/user/SelfRegistrationTabs.do                        |                                                                                                    |                                                                       |                                                   |                               |                                  |                                         | ☆ <b>3</b>   C                | 1 € €           | ) <b>~</b>  |
|--------------|-----------------------------------------------------------|--------------------------------------------------|----------------------------------------------------------------------------------------------------|----------------------------------------------------------------------------------------------------|-----------------------------------------------------------------------|---------------------------------------------------|-------------------------------|----------------------------------|-----------------------------------------|-------------------------------|-----------------|-------------|
| Le           | nze                                                       | 2                                                | Supplier Self Reg                                                                                      | istration                                                                                                |                                                                       |                                                   | Terms & Co                    | nditions   Stat                  | us: Not su<br>rt: please click <u>h</u> | bmitted - wait<br><u>HERE</u> | for supplier a  | answer      |
| WE           | COME PAG                                                  | iE                                               | COMPANY & CONTACT                                                                                      | COMPANY CONTACTS                                                                                         | DETAILED INFORMATION                                                  | MATERIAL GROUP ASSIGNMENT                         | CERTIFICATE O                 | VERVIEW DC                       | CUMENTS                                 | COMPLETION                    | OF SELF REGISTR | ATION       |
| 8            | <b>This is st</b><br>You can i<br>click "clo<br>After tha | <b>ep 5/7</b> .<br>name c<br>se", th<br>t, click | Please indicate here surrent and planned construction of the save", then "close "NEXT" to get to the r | your company's certifi<br>ertificates, therefore c<br>e"]) and go to the thre<br>next registration step. | icates.<br>lick "New"in the top left.<br>e dots in the left. Click "A | Then enter the red marked pply" to save the data. | fields (please n              | ote the upload                   | -field at th                            | e very right sid              | de [after uplo  | bading      |
| Nev          |                                                           |                                                  |                                                                                                    |                                                                                                    |                                                                       |                                                   |                               |                                  |                                         |                               |                 | <u>ଇ</u> ୧  |
| NO.          |                                                           | $\Theta$                                         | CERTIFICATE NAME \$                                                                                    | ALTERNATIVE NAME 🗢                                                                                       | MANUFACTURING SITE 🗢                                                  | CERTIFICATION AUTHORITY \$                        | VALID FROM \$                 | VALID UNTIL 🗢                    | STATUS                                  | REMIND ME PR                  | RIOR TO CERTIF  | FICATE EXPI |
|              |                                                           |                                                  | Search                                                                                                 | Search                                                                                                   | Search                                                                | Search                                            | Search                        | Search                           |                                         | Please select                 |                 |             |
|              |                                                           |                                                  |                                                                                                    |                                                                                                    |                                                                       | with Lenze,                                       | click "N                      | lew"                             |                                         |                               |                 |             |
|              |                                                           |                                                  |                                                                                                    |                                                                                                    |                                                                       |                                                   | After u<br>there is<br>upload | ploadin<br>s nothir<br>, click " | g or i<br>Ig to<br>NEXT                 | f<br>"                        |                 |             |
| 0 R          | ecords exi                                                | ist Sh                                           | ow 10 Records 🗸                                                                                        |                                                                                                    |                                                                       |                                                   |                               |                                  |                                         | PR                            | EVIOUS          | NEXT        |

#### 7. Certificate overview

| Lenze                                             | Supplier Self Reg                                                          | gistration                                            |                                                 | Terms & Conditions        | Status: Not sub<br>Support: please click <u>HE</u> | mitted - wait for supplier answe<br><u>RE</u> | er 🗗                            |     |  |
|---------------------------------------------------|----------------------------------------------------------------------------|-------------------------------------------------------|-------------------------------------------------|---------------------------|----------------------------------------------------|-----------------------------------------------|---------------------------------|-----|--|
| WELCOME PAGE                                      | COMPANY & CONTACT                                                          | COMPANY CONTACTS                                      | DETAILED INFORMATION                            | MATERIAL GROUP ASSIGNMENT | CERTIFICATE OVERVIEW                               | DOCUMENTS                                     | COMPLETION OF SELF REGISTRATION | :   |  |
|                                                   |                                                                            |                                                       | Term                                            | s & Conditions            |                                                    |                                               |                                 |     |  |
| Thank you for your                                | application to Lenze.                                                      |                                                       |                                                 |                           |                                                    |                                               |                                 |     |  |
| Herewith you confir<br>Please <b>complete</b> you | m that your information pro<br>ur registration- click the <mark>"AC</mark> | ovided is correct and you<br>CEPT" button below at th | agree with the transmission<br>ne bottom right. | of your data.             |                                                    | To complete the                               |                                 |     |  |
| As soon as possible                               | we will inform you about th                                                | e next steps.                                         |                                                 |                           |                                                    | ion click                                     |                                 |     |  |
| Best regards                                      |                                                                            |                                                       |                                                 |                           |                                                    | "ACCEPT                                       | - 11                            |     |  |
| Lenze Global Procu                                | rement                                                                     |                                                       |                                                 |                           |                                                    |                                               |                                 |     |  |
|                                                   |                                                                            |                                                       |                                                 |                           |                                                    | PRE                                           | VIOUS ACCEPT REJ                | ECT |  |

#### **Finalization**

- 1. After you completed your registration, it will be sent to the responsible purchaser at Lenze
- 2. You will get an e-mail, once your company is approved at first step, called "Potential"
- 3. For final approval the purchaser will contact you directly to allign the Non-Disclosure-Agreement and Code of Conduct.

These documents are mandatory for recieving RFQs!

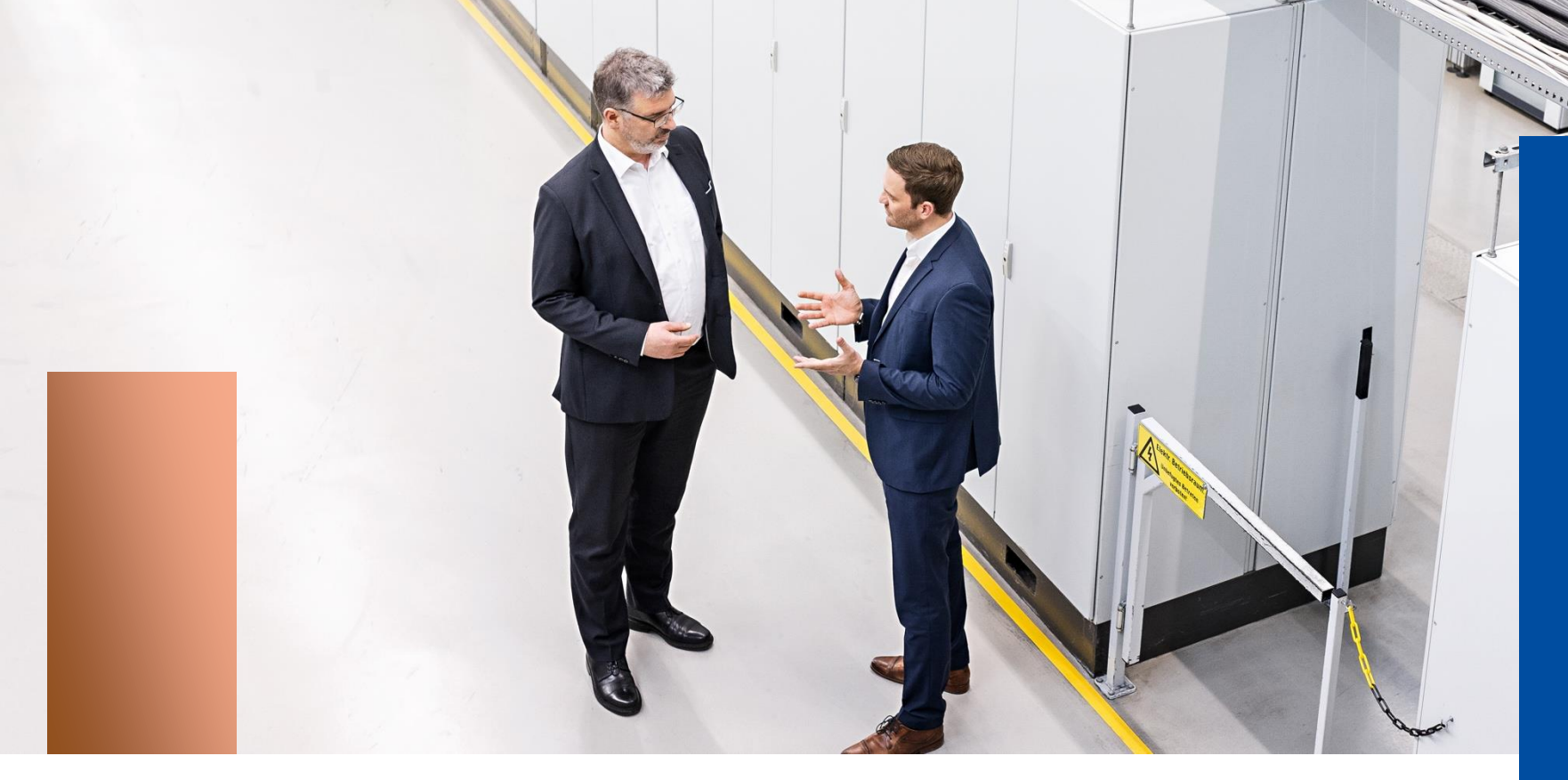

#### Lenze engineered to win

# Thank you

#### Lenze Operations GmbH

| Speaker  | Laura Hiersche                              |
|----------|---------------------------------------------|
| Area     | Performance Management                      |
| Adress   |                                             |
| Location | Hans-Lenze-Straße 1   31855 Aerzen   GERMAN |
| Phone    |                                             |
| Fax      |                                             |
| Email    | Laura.Hiersche@lenze.com                    |

This document is the intellectual property of Lenze Operations GmbH, Aerzen (GERMANY). Lenze is the sole and exclusive owner of the copyright and ancillary copyright. Any use of this document is only permitted with the express written consent of Lenze. Subject to technical changes.